## Инструкция по Обновлению базы камер ГИБДД для радар-детектора SilverStone F1

## 1)На странице обновления выбираем вкладку База камер

| Сейчас на сайте дос<br>Для того чтобы уз<br>радар-детекторе, к<br>дисплее появится<br>данных и прошаках | тупно обновле<br>нать, какая вер<br>необходимо наж<br>номер версии б<br>и отображается | ние базы радаров и ками<br>сия прошивки и базы данн<br>(ать кнопку МИТЕ на выкл<br>(азы радаров и камер, а за<br>в формате ГГГГММДД. | ер ГИБДД от 14 ок<br>ых радаров и каме<br>иченном приборе<br>тем номер верски | ятября 2015<br>ер установлена на<br>и подать питание. На<br>к прошивки: Версия базы |
|----------------------------------------------------------------------------------------------------|----------------------------------------------------------------------------------------|----------------------------------------------------------------------------------------------------|-------------------------------------------------------------------------------|-------------------------------------------------------------------------------------|
| Становка драйнера                                                                                       | Процинали                                                                              | Обновление базы камер                                                                                                    | Перезагрузка                                                                  | Архие                                                                               |
| С 01 октября 2015 до<br>Сказать их можно би                                                             | оступны базы і<br>асплатно и без                                                       | амер для 255pro и 277pr                                                                                                    | о, которые обног                                                              | вляются ежедневно.<br>J www.rdundate.ru                                             |
| 1. Скачайте базу каме                                                                                   | р для вашей мој                                                                        | дели радар-детектора                                                                                                    |                                                                               |                                                                                     |
| Выберите модель                                                                                         | радар-детектор                                                                         | Na •                                                                                                    |                                                                               |                                                                                     |
| 2. Подключите радар-                                                                                    | детектор к USB-                                                                        | разъему                                                                                                    |                                                                               |                                                                                     |
| <ol> <li>Запустите програмы<br/>задар-детектор</li> </ol>                                               | ку базы камер, к                                                                       | оторая автоматически загр                                                                                                    | узит обновленнук                                                              | о таблицу gps-точек на ван                                                          |

2)Выбираем модель радар-детектора SilverStone F1 Затем нажимаем на ссылку Скачать базу камер для радар-детектора SilverStone F1

|                                                                  | Прошишки                | Обновление базы камер      | Перезагрузка     | Архив                    |
|------------------------------------------------------------------|-------------------------|----------------------------|------------------|--------------------------|
| Обновление баз                                                   | ы камер и ра            | адаров ГИБДД               |                  |                          |
| С 01 октября 2015 д                                              | оступны базы и          | камер для z55pro и z77pt   | о, которые обное | вляются ежедневно.       |
| Скачать их можно б                                               | есплатно и без          | регистрации с сайта-пар    | тнера программь  | a www.rdupdate.ru        |
| 1. Сказайте Базу каме                                            | n nne sameé Mó          | лели радар, детектора      |                  |                          |
| the second second second second                                  | a bit the second second | Here hatter Horsersha      |                  |                          |
| SilverStone F1 Z77                                               | PRO с прошивк           | oñ: •                      |                  |                          |
| 2                                                                |                         |                            |                  |                          |
| Скачать базу камер д                                             | па радар-детек          | Topa SilverStone F1 Z77 PR | О с процивкой 20 | 15 года.                 |
|                                                                  | детектор к USB-         | разъему                    |                  |                          |
| 2. Подключите радар                                              |                         |                            |                  |                          |
| <ol> <li>Подключите радар</li> <li>Запустите програми</li> </ol> | му базы камер, к        | оторая автоматически загр  | узит основленную | ) таолицу gps-точек на в |

3)После нажатия на ссылку попадаем на сайт партнера www.rdupdate.ru Нажимаем на кнопку Базы для SilverStone F1 Z77 PRO и Z55 PRO

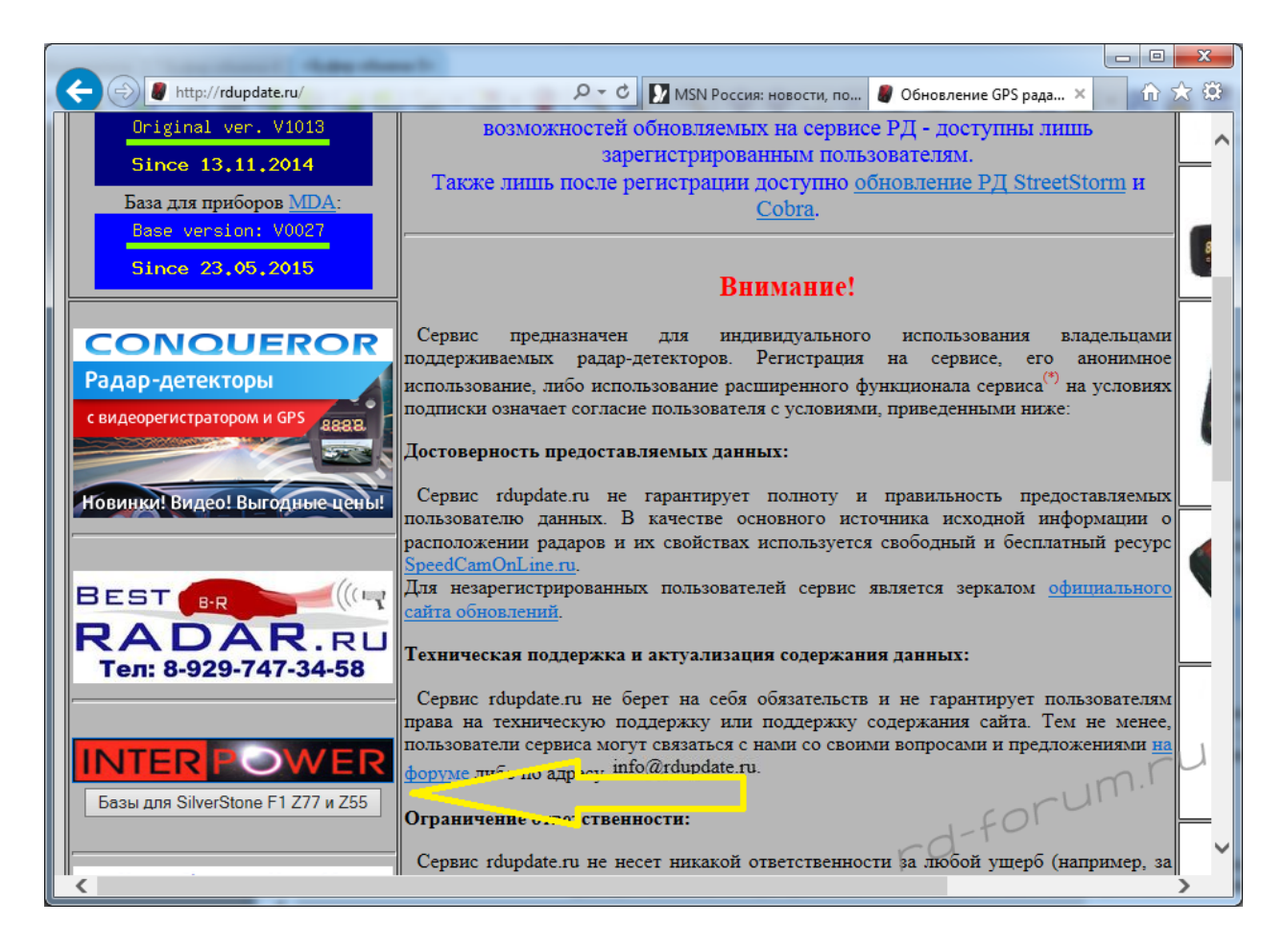

4) Выбираем нужную базу камер. Для того чтобы узнать, какая версия прошивки и базы данных радаров и камер установлена на радар-детекторе, необходимо нажать кнопку МИТЕ на выключенном приборе и подать питание. На дисплее появится номер версии базы радаров и камер, а затем номер версии прошивки. Версия базы данных и прошивки отображается в формате ГГГГММДД. а) Если на приборе Z77 PROстоит прошивка от 11.03.2015года., то База камер устанавливается Обновление базы для SilverStone F1 Z77 PRO с прошивкой 2015 года Если на приборе Z77 PRO стоит прошивка от 2014года., то База камер устанавливается Скачать базу камер для радар-детектора SilverStone F1 Z77 PRO которые определяют типы камер. Если на приборе Z77 PRO стоит прошивка от 2013года., то База камер устанавливается Скачать базу камер для радар-детектора SilverStone F1 Z77 PRO которые не определяют типы камер. После выбора базы камер начнётся загрузка файла.

| LINKHAS I IIIIDANA                        |                                                                                                    |
|-------------------------------------------|----------------------------------------------------------------------------------------------------|
| (C) (I) http://rdupdate.ru/SilverStone.ph | р 🔎 🕫 🚺 MSN Россия: новости, по 🦉 Обновление баз радар 🗙 🔞 🛣                                                                                                    |
| RDUPDATE.R                                | Обновление БД от: 02.10.15 00:33:14                                                                                                    |
| Radar Detector update Russian             | Bepнуться на главную страницу                                                                                                    |
| Обновление баз радаров                    | для SilverStone:                                                                                                    |
| A A A A A A A A A A A A A A A A A A A     | Обновление базы для SilverStone F1 Z77 PRO с прошивкой 2015 года<br>Стандартная<br>Минималистичная<br>* Минималистичная - без Стрелки, муляжей и постов ДПС<br>Обновление базы для SilverStone F1 Z77 PRO с прошивками, которые определяют типы камер  |
| Вы хотите выполнить или со                | Обновление базы для SilverStone F1 Z77 PRO с прошивками, которые не определяют типы камер<br>Обновление базы для SilverStone F1 Z55 PRO<br>ххранить Z77_2015_std.exe (1,91 M5) с rdupdate.ru?<br>причинить вред компьютеру. Выполнить Сохранить Отмена |

5) Подключаем радар-детектор к компьютеру, через провод USB который идет в комплекте с радар-детектором.

6)Затем запускаем скачанную базу камер, при помощи двойного нажатия на файл ехе. Появляться окно утилита для обновления Базы камеры. Затем нажимаем кнопку Принять.

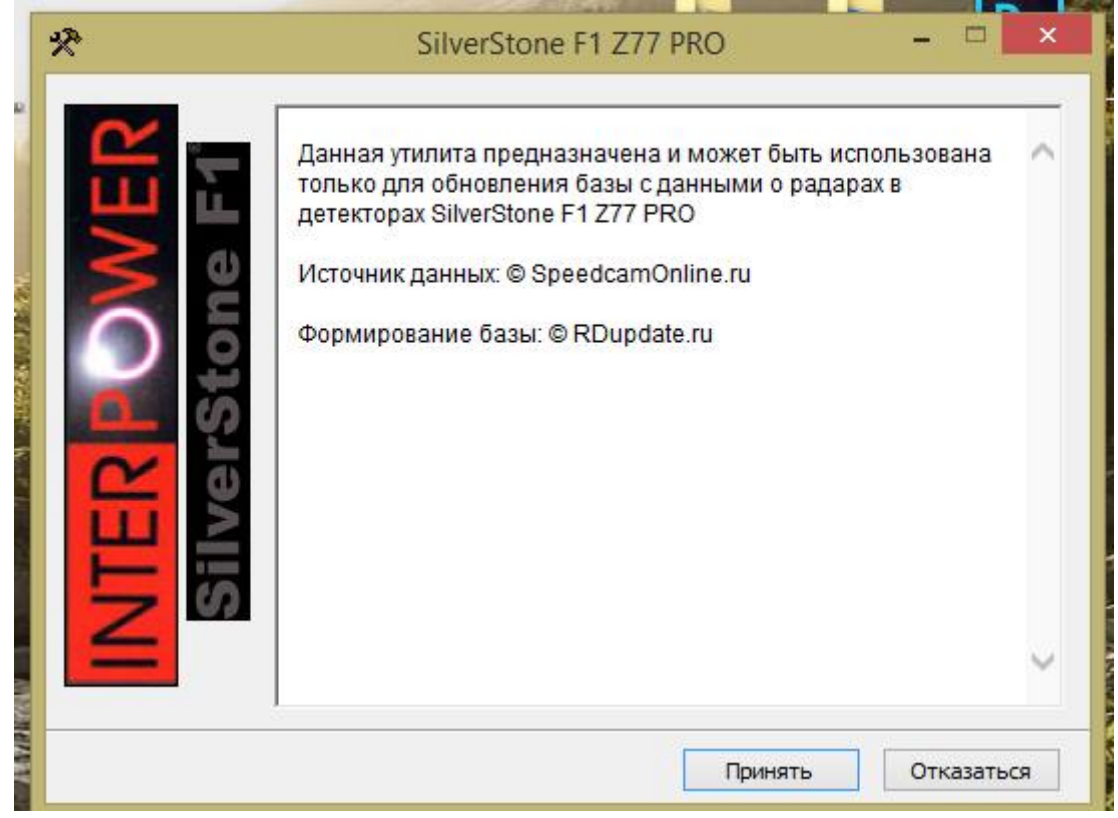

7)Появляться окно обновления базы камер. Нажимаем кнопку Загрузка.

| <u>.</u> | SilverStone F1 DB Downloader | - • ×                        |
|----------|------------------------------|------------------------------|
| Silv     | erStone                      | F1 <sup>®</sup>              |
| совери   | шенство пеле                 | нга                          |
| Статус   |                              |                              |
|          |                              |                              |
| Загрузка | 0%                           |                              |
|          | Статус<br>Загрузка           | SilverStone F1 DB Downloader |

8)Если после нажатия на кнопку загрузка, появляется ошибка Fail COM Port Connect Проверьте подключение радар-детектора к компьютеру.

| Silv   | verStone F1            |
|--------|------------------------|
| Статус | Fail COM PORT connect/ |
| 2      |                        |

9)После нажатия кнопки начнётся загрузка.

| -                                                                                       | Silver Stone F1                                                                                             | × |
|-----------------------------------------------------------------------------------------|----------------------------------------------------------------------------------------------------|---|
| Log<br>COM 3 Open S<br>SMGpsDB.bin<br>File Size: 17782<br>DB DATA Dov<br>Download Size. | SilverStone<br>coвершенство пеле<br>uccess.<br>File Open Success.<br>4 bytes<br>wnload Start<br>95232 bytes |   |
|                                                                                         | 53%                                                                                                    |   |
|                                                                                         | Download                                                                                                    |   |

| 21                                                                                        | Silver Stone F1                                                                                   | - 🗆 🗙           |
|-------------------------------------------------------------------------------------------|---------------------------------------------------------------------------------------------------|-----------------|
|                                                                                           | SilverStone                                                                                       | F1 <sup>°</sup> |
| Log<br>COM 3 Ope<br>SMGpsDB.t<br>File Size: 177<br>DB DATA I<br>Download Si<br>DB Downloa | n Success.<br>vin File Open Success.<br>'824 bytes<br>Jownload Start<br>ze 178176 bytes<br>vd End |                 |
|                                                                                           | 100%                                                                                              |                 |
|                                                                                           | Download                                                                                          |                 |

10)Загрузка завершена. Закрываете окно загрузки и отключаете радар-детектор от компьютера

## Служба техподдержки

Если у вас возникнут трудности или вопросы при обновлении, обращайтесь в службу тех поддержки. Мы обязательно вам поможем.

## 8 800 500-26-14 с 10-19 с ПН по ПТ